### Cocos2d-xで作る物理演算ゲーム ~ スクロールして~編 ~

= 2015年10月08日 =

### **前回のあらすじ** チキンをタップして、引っ張って飛ばす ところまで。。

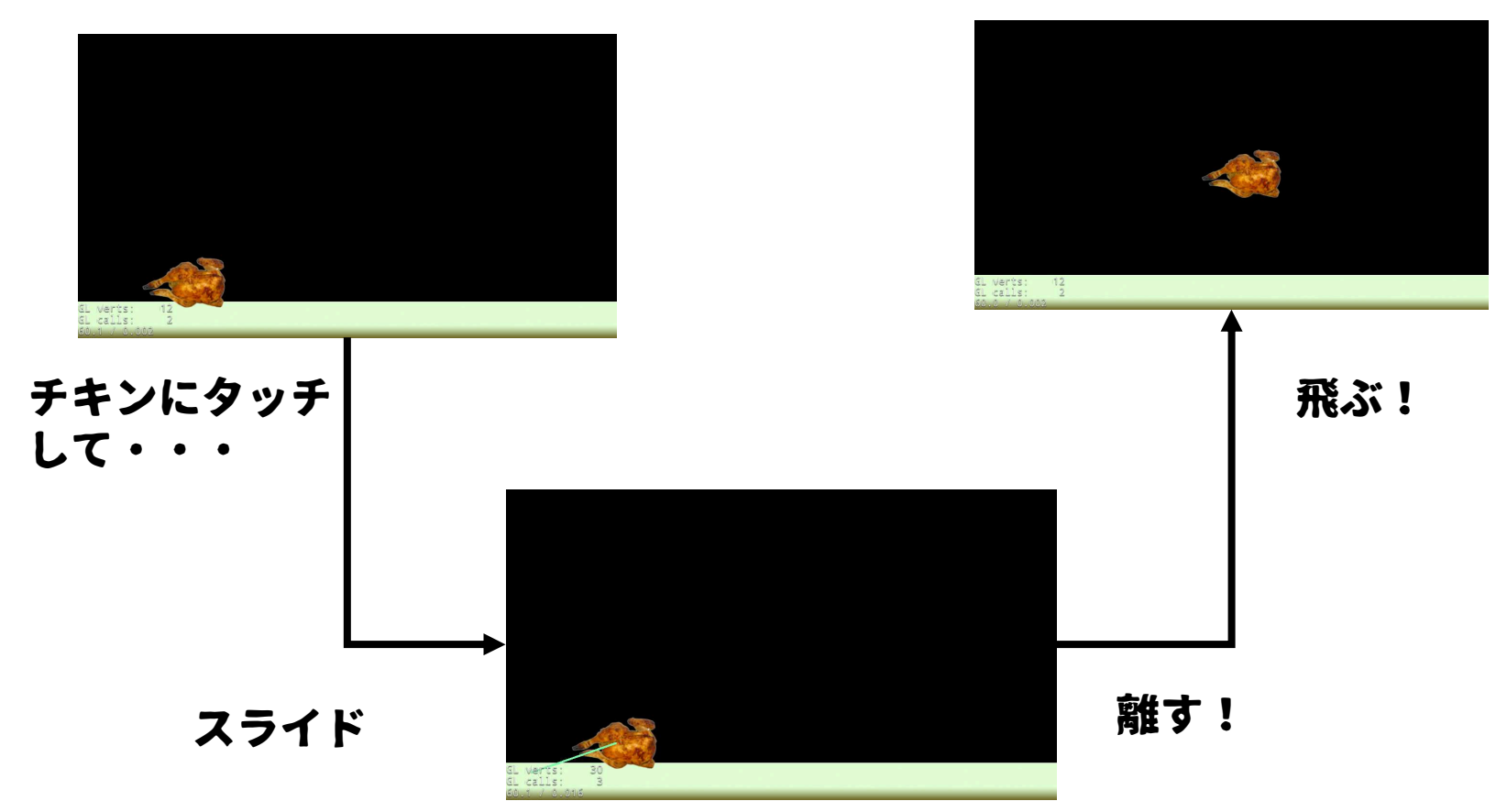

### 今回はチキンを追跡しながら、 画面をスクロールさせます。

# これ

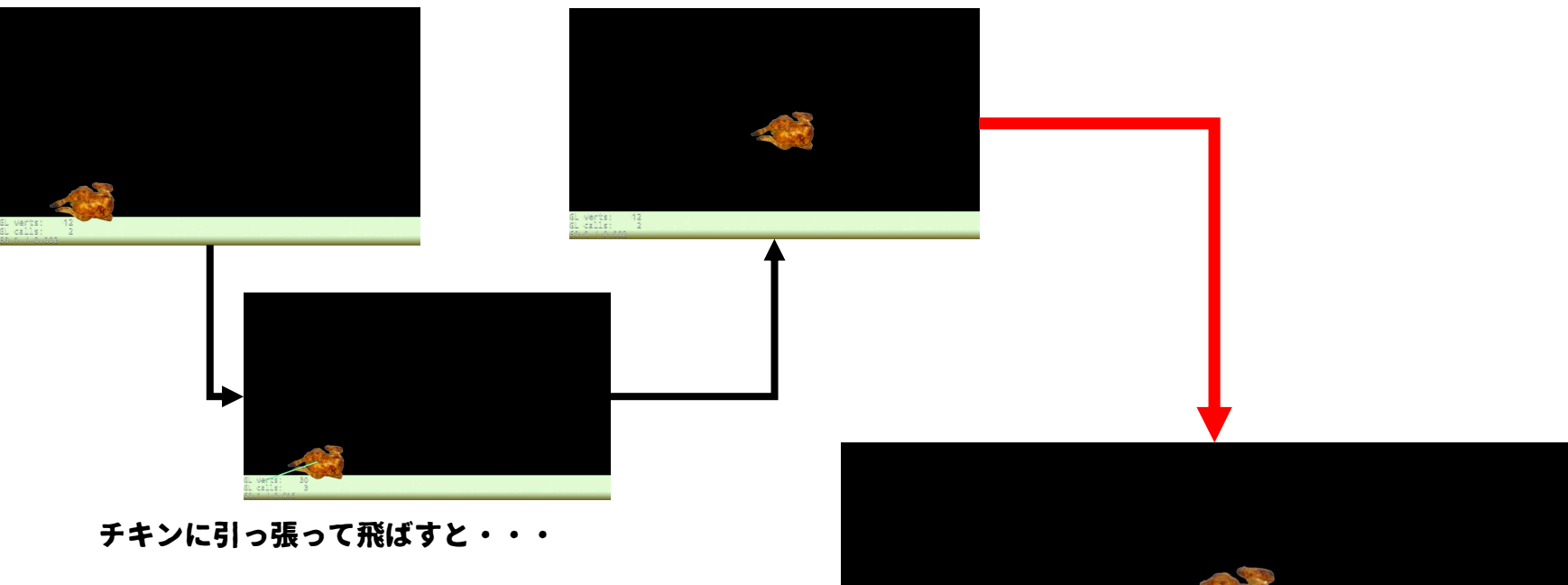

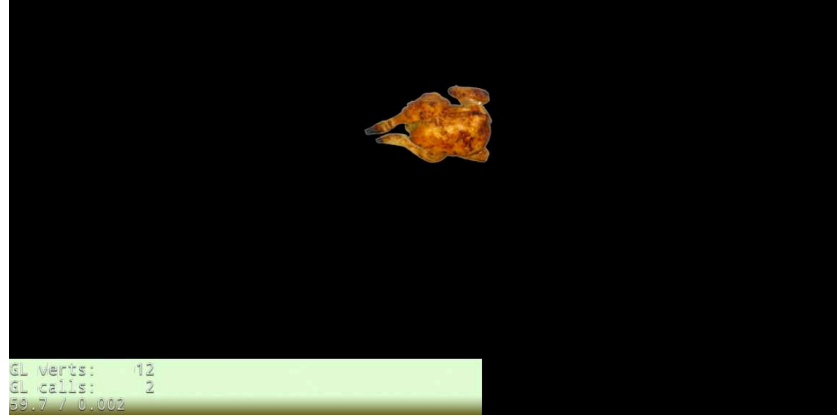

チキンが中央でホールドされて、画面全体 がスクロールされる。

### ここまでのソースプログラムはここ

http://monolizm.com/sab/src/AngryChicken.zip

### GETだぜ!

# まずは起動しよう

#### AngryChickenをxcodeで実行。

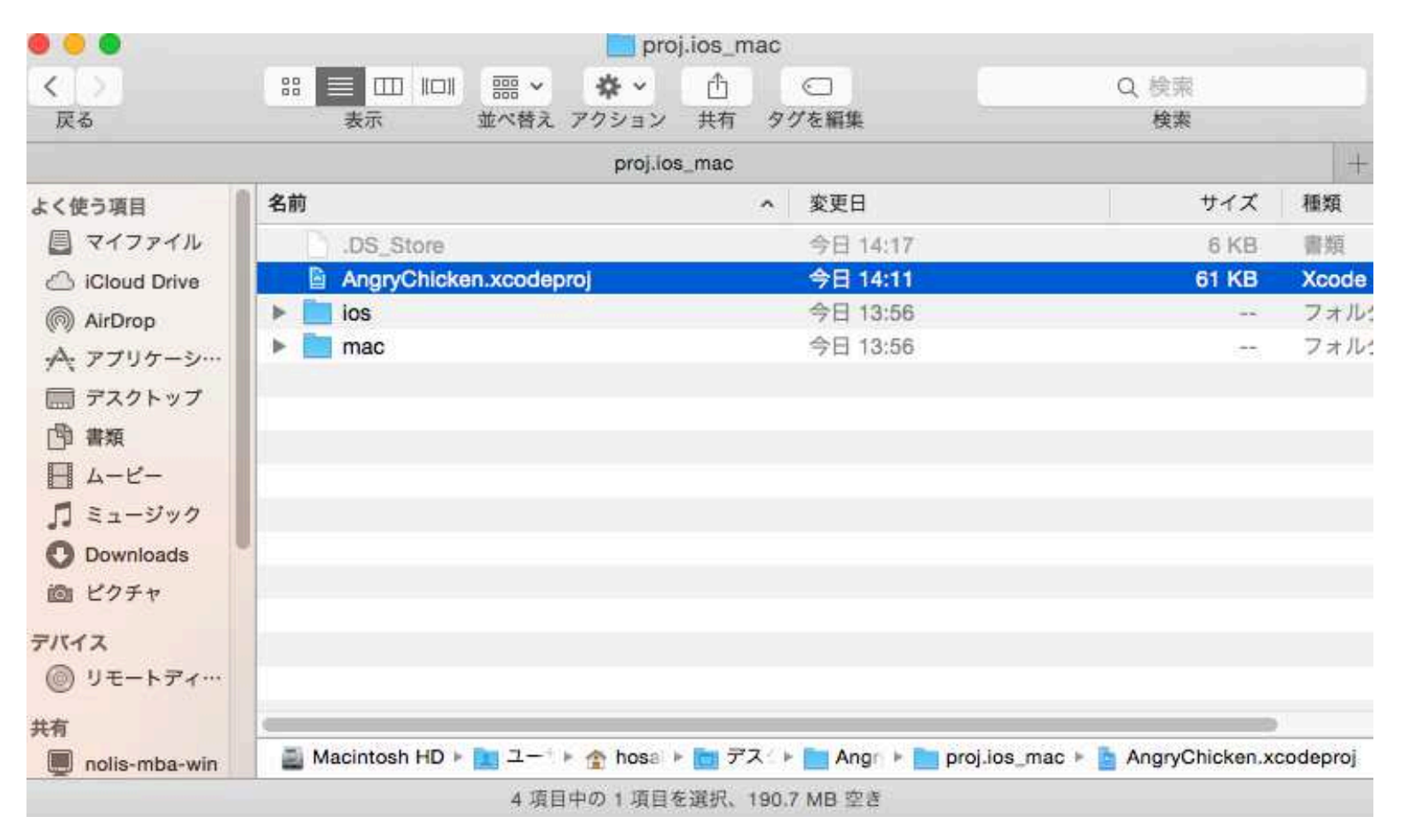

### 結論から言うと・・・

### 思った以上に簡単で、数行書くだけで終わり。 スクロールだけなら、なんと1行!!

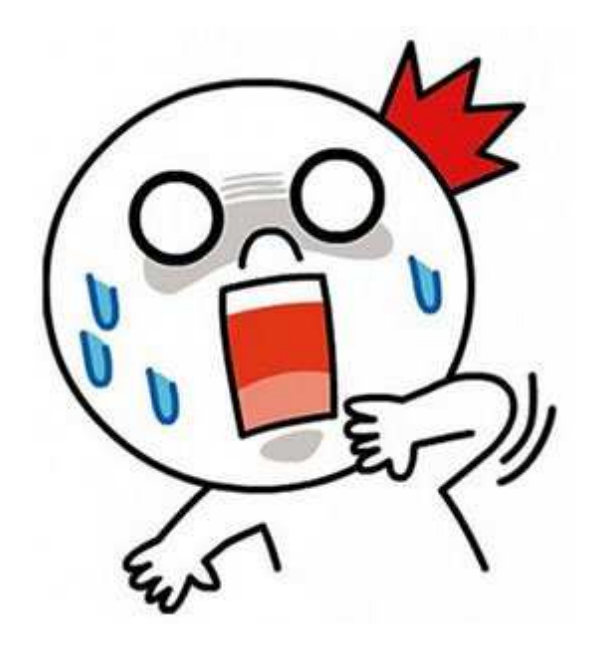

## ①チキンを追従したスクロール 設定

// 登録するリスナー情報を生成 this->runAction(Follow::create(character,Rect(0,0,winSize.width\*2.5,winSize.height)));

Followクラスは特定のNodeに対して、画面が付いていくというAction です。指定したNodeを、カメラがずっと追尾してくるようなものをイ メージしてくれればOK。

\*Nodeとは? 直訳すると節目とか。つまりツリー構造を表した時の節にあたる。 ちなみに一番上のNodeをルートといったりするのだ。

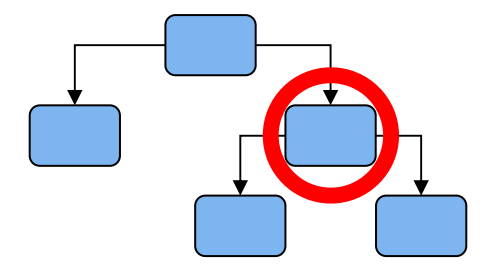

cocos2d-xは描画対象をツリー上で管理する。1 画面を構成するクラスをSceneである。Sceneが ルートNodeとなる。つまりSceneにaddChildす るとSceneの子となったNodeは描画対象となる。

#### ここまでで実行してみよう!

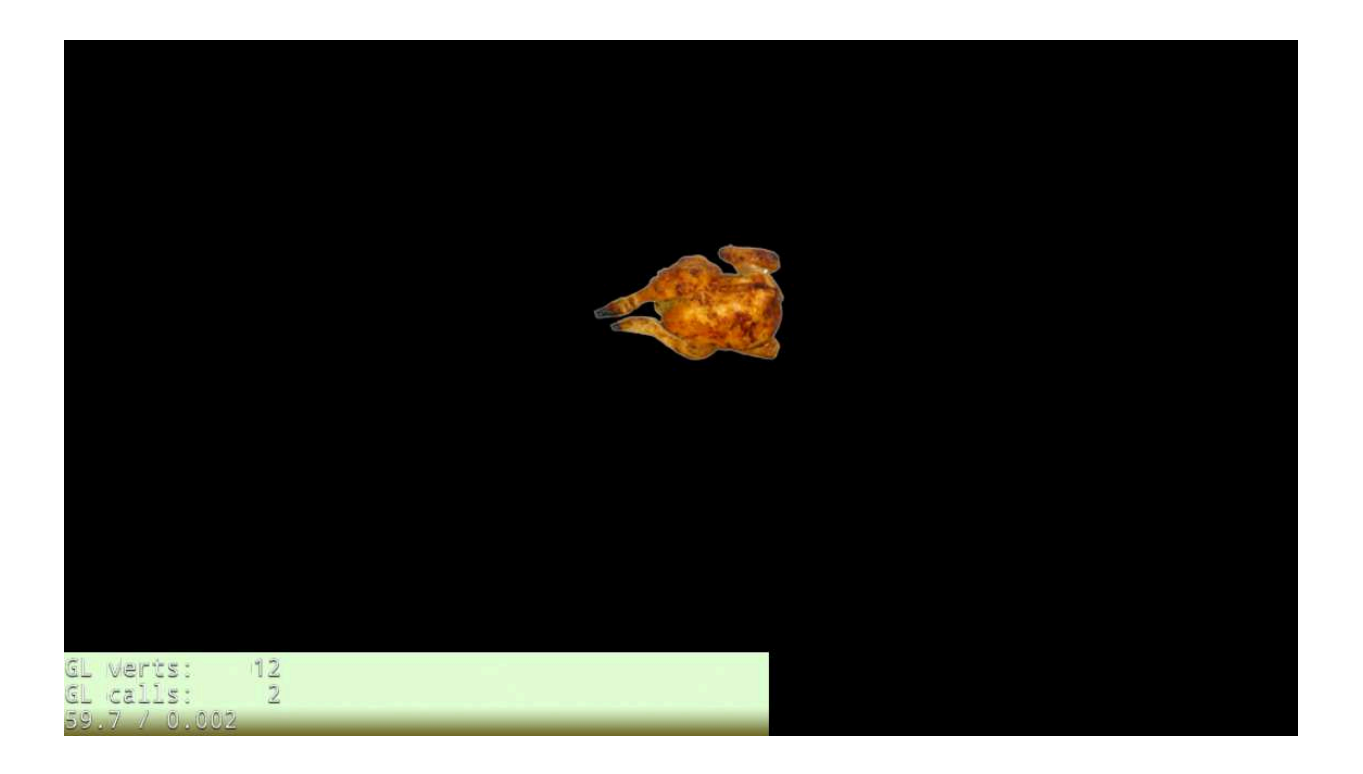

おお!できた!・・・が、ちょっとこのままではバグがあります。 飛ばしてスクロールされるまでは良いが、その後にチキンをタップし て引っ張って飛ばそうとしても、引っ張り線が出てこなく飛ばすこと ができないのだ! まず不具合の原因を考えてみる。これは経験値が高ければだいたい予測が つくはず。前回の回で引っ張り線が出る部分処理として、

「タップした位置がチキンだったら、そこから 引っ張り線をだす。それ以外のタップだったら 何もしない」

という処理だった。チキンをタップした判定が正常に動作していない点が 一番可能性が高い。・・・言ってしまうのその通りなのである。

見た目上はチキンをタップしているはずが、プログラム 内ではチキンをタップしてないことになっているという ことである。

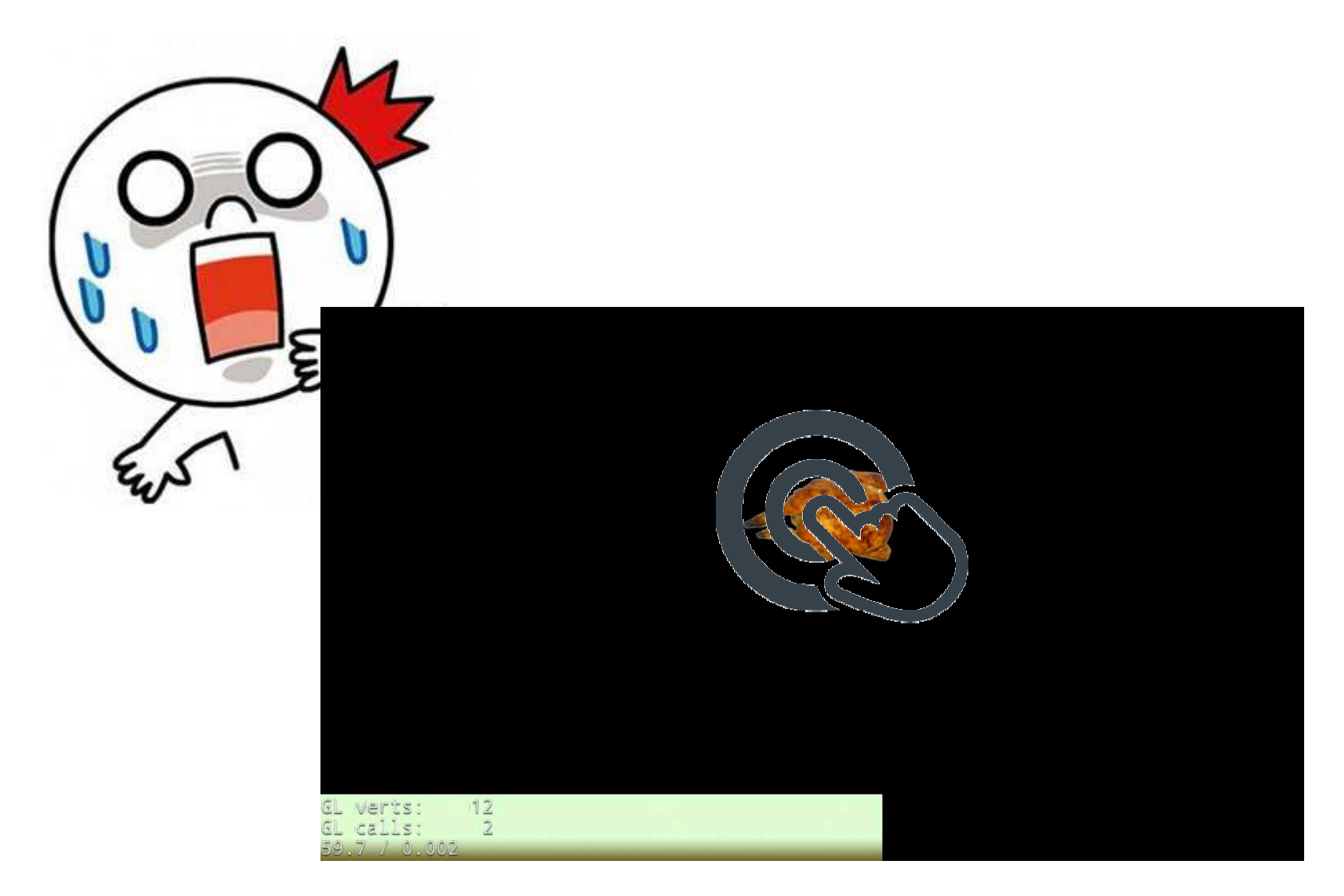

#### スクロール処理を入れる前は、チキンがどうあれ引っ張って飛ばせた。 しかし、処理を入れた後、スクロールしてしまうと、チキンをタップ して、引っ張っても出てこないのだ!!

### ここで出てくるのは座標系の話

### 冷静に考察

つまりスクロールしているから、画面上にあるわけで、画面をス クロールさせなかった場合は、画面外に出てしまっていることに なる。当たり前だが。つまりチキンは、iPhoneの画面の外側に あるのである。以下のような状態だ。

スクロールしないと画面外

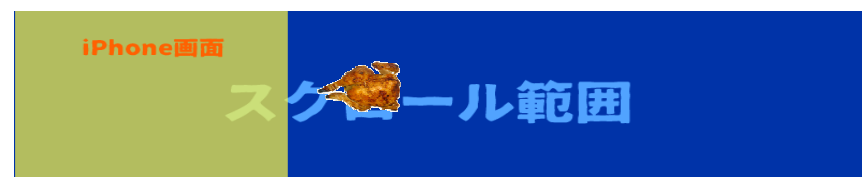

#### スクロールすると常に画面内

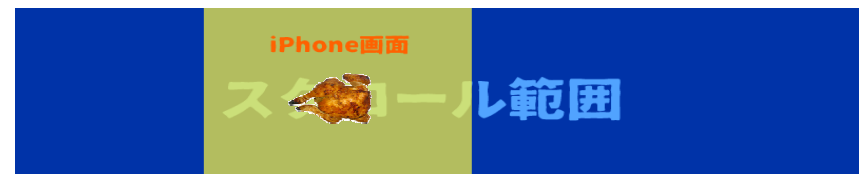

# タッチ座標とチキン座標が どうなっているか考えてみよう

### まずはチキン座標を考える

#### 考えやすくするために。まず「スクロールしない方」で考えてみる。

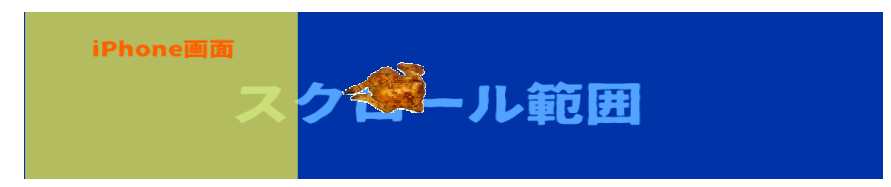

チキンは画面外に出ているのでかなり x 位置は大きい値になっているはずだ。 このiPhone画面をiPhoen5sとして考える(1136)ここはx=1400位置ぐらいとしておこう。

#### お次は「スクロールする方」で画面で考えてみる。

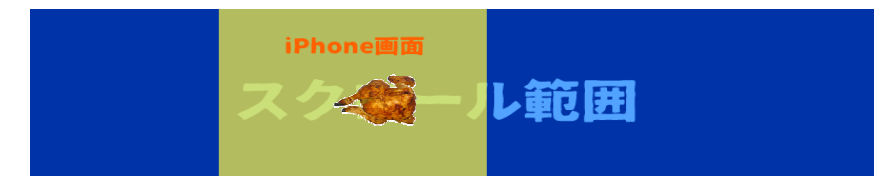

スクロールする方で考えてみても、チキンの位置は画面で見えているだけで、実はx=1400の位置にある。 つまりカメラが追従しているというイメージだ。

まだピンとこない人は現実世界で置き換えてみよう。カメラを横切るようにボールを投げる。当然カメラを動か さなければ、ボールが出現して、数秒後画面内から消えるだろう。しかしカメラがボールをとらえるように動か したらボールは映ったままだ。当たり前のことである。

そしてここからが重要。その場合ボールの位置はカメラを動かそうが、動かなかろうが世界の位置(言ってしま えば緯度経度?)は変わらないのである。

つまりチキンはスクロールして画面に映っていようが、スクロールなしで画面外に行こうがゲーム内の世界では、 x=1400なのである。

# 次はタッチ座標を考える

#### まず「スクロールしない方」で考えてみる。

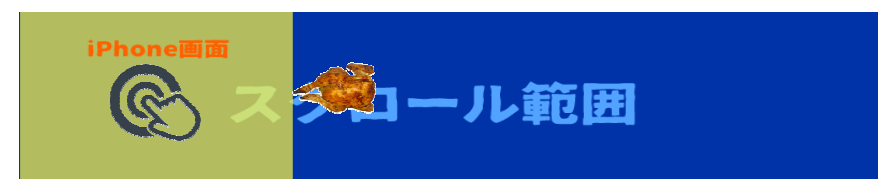

画面中心をタップしたことにしよう。iPhone5sはサイズは640x1153だから、x=320, y=570くらいか? 馬鹿にしているかといわれそうだが、当然画面には、チキンはいないので引っ張れるわけがない。

#### スクロールする方で画面で考えてみる。

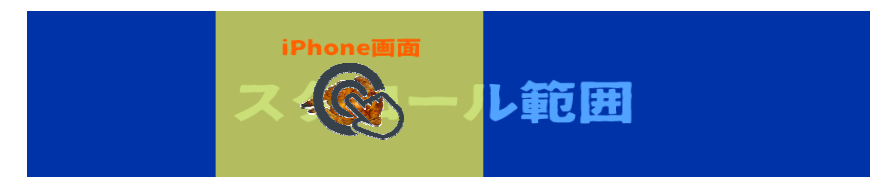

チキンは一見タップしているように見える。が、前述したようにチキンをタップしたという判定にならない。 画面中心をタップしている。結論を言おう、タッチ位置はx=320, y=570なのである。

さてここでチキンの座標を思い出してほしい。チキンはx=1400であり、 タッチはx=320だ。

いかがだろう?全然違うのである。判定がおかしくなるのは無理もない。

# 何が起こっているのか?

# タッチ座標とチキン座標は 属する世界(原点の位置) が違うのである。

## 結論を言うとこうなる

#### ゲーム世界。つまりチキンが住む世界の原点(つまりx=0, y=0)

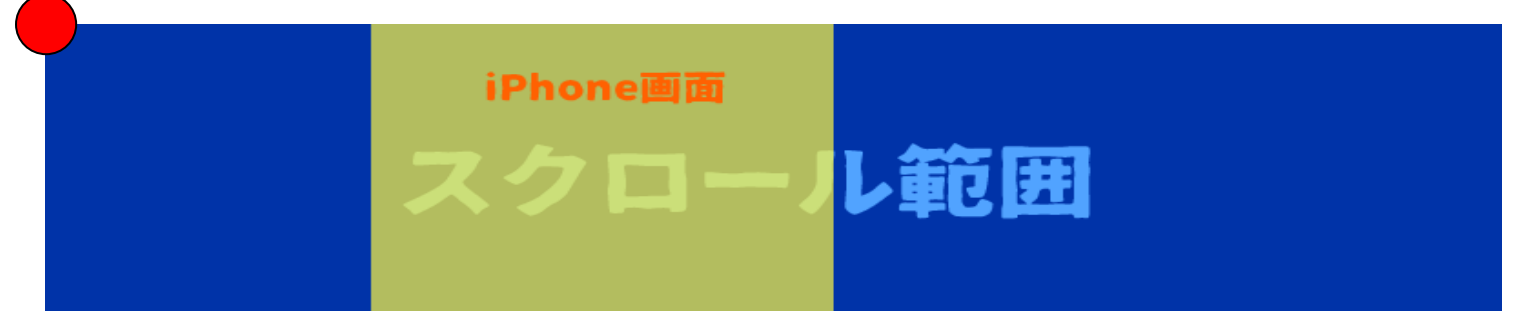

#### iPhone画面世界。タッチ位置を求める世界の原点(つまりx=0,y=0)

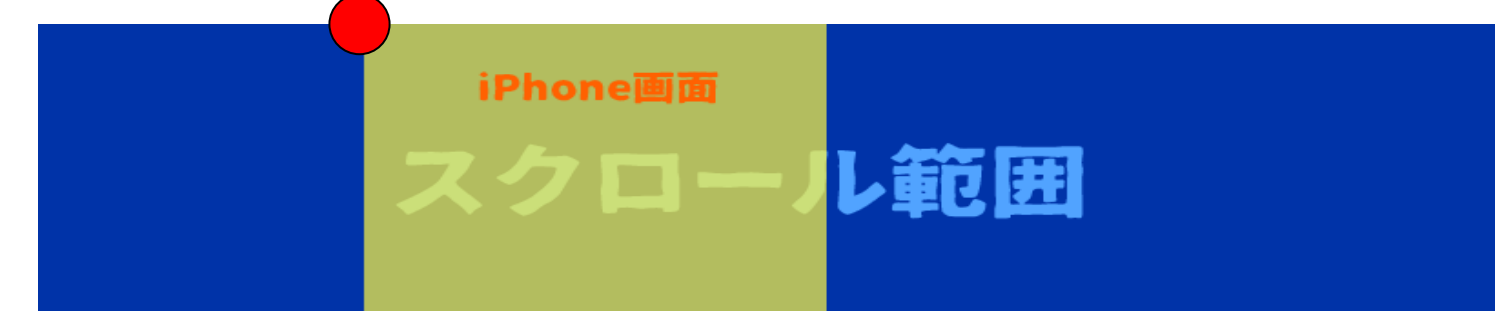

# じゃぁどうすればよいか?

# 同じ世界にしてやればよい。

#### つまりどちらか一方の座標をもう片方の世界に引っ越しさ せればよい。

以下の2通りの考え方がある。

- 1.タッチ座標をチキン座標系と同じ世界 の座標に変換する
- 2、チキン座標をタッチ座標系と同じ世界 の座標に変換する

#### 今回は「1.」。つまりタッチ座標をチキンのいる座標系に変換するのだ。 (座標変換といいます)

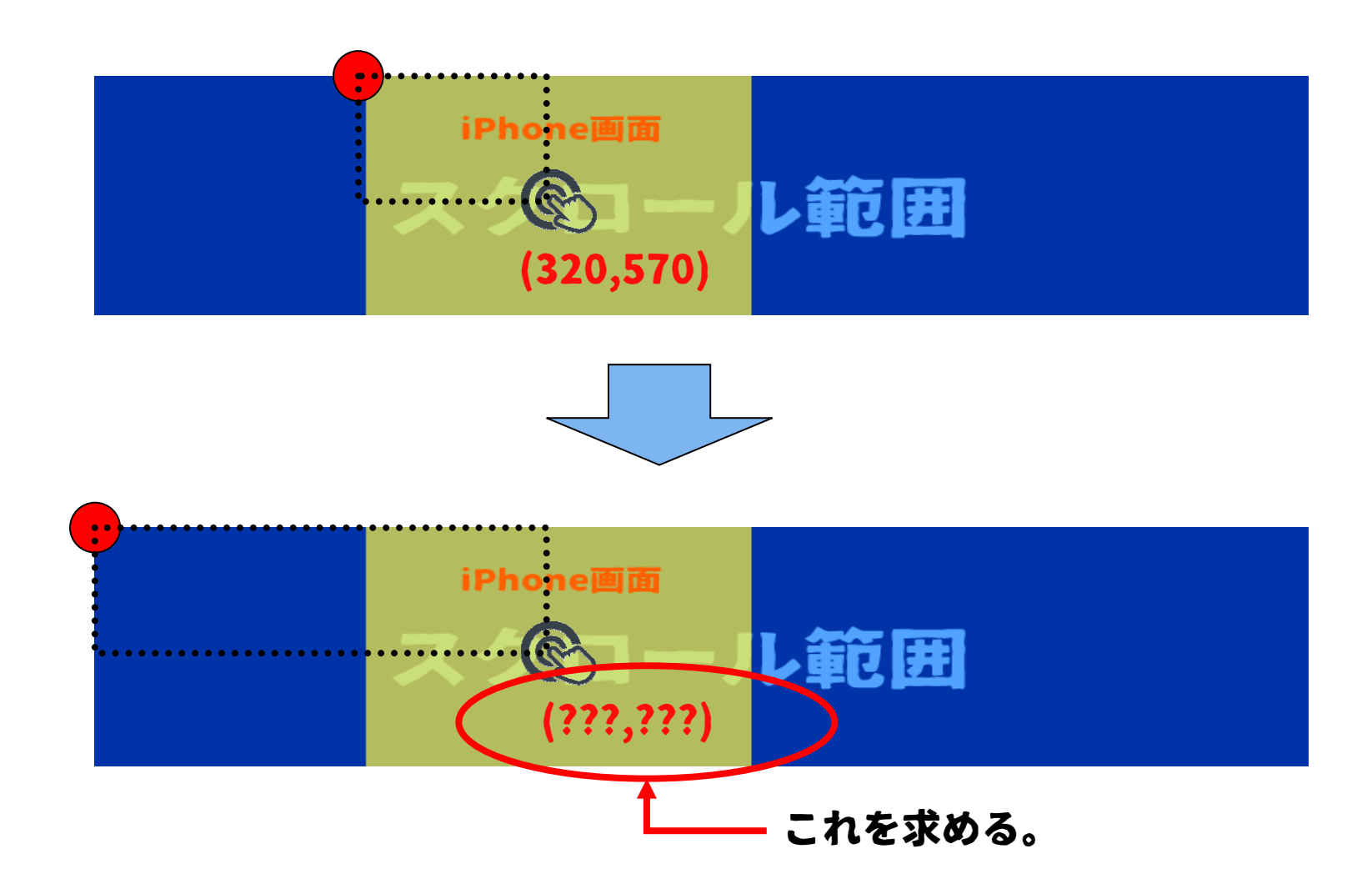

#### HelloWorld::\_onTouchBeganを以下のように赤文字部分を追加

```
bool HelloWorld::_onTouchBegan(Touch* touch, Event* event)
{
    // キャラクターとタッチ位置のあたり判定
    auto* charSprite = (Sprite*)this->getChildByTag(CHAR_OBJTAG);
    auto charSpriteRect = COMMON_HELPER::getRect(charSprite);
    auto tPos = touch->getLocation();
    tPos = this->convertToNodeSpace(tPos);
    log("pos x=%f, y=%f", tPos.x, tPos.y);
    if ( charSpriteRect.containsPoint(tPos) == true )
    {// チキンをタッチした場合は、ひっぱりラインを生成
    ~~~以下、省略~~
```

#### HelloWorld::\_onTouchMovedを以下のように赤文字部分を追加

```
// タッチイベントのドラッグ
void HelloWorld::_onTouchMoved(Touch* touch, Event* event)
{
    // 更新用に退避
    _currentTouchPoint = touch->getLocation();
    _currentTouchPoint = this->convertToNodeSpace(_currentTouchPoint);
}
```

#### HelloWorld::\_\_\_onTouchEndedを以下のように赤文字部分を追加

```
// タッチイベントの終了 08/27
void HelloWorld::_onTouchEnded(Touch* touch, Event* event)
{
    auto* charSprite = (Sprite*)this->getChildByTag(CHAR_OBJTAG);
    auto charPos = charSprite->getPosition();
    //画像位置とタッチ終了から、ベクトルの強さを求める。
    auto endPos = touch->getLocation();
    endPos = this->convertToNodeSpace(endPos);
    auto force = Vect(charPos.x - endPos.x, charPos.y - endPos.y) * 4;
    // キャラクターに力を加える。
    charSprite->getPhysicsBody()->applyImpulse(force);
    // 加えたら線を削除
    this->removeChildByTag(PULL_LINE_OBJTAG);
```

### 実行してみよう!

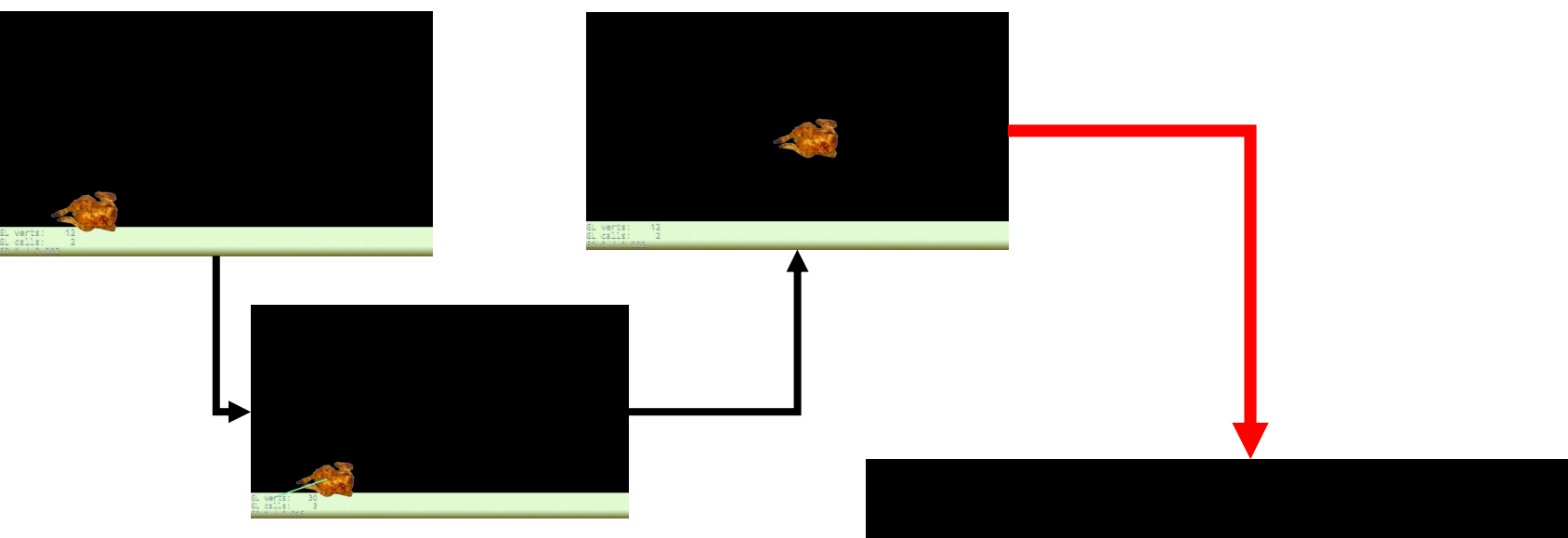

チキンに引っ張って飛ばすと・・・

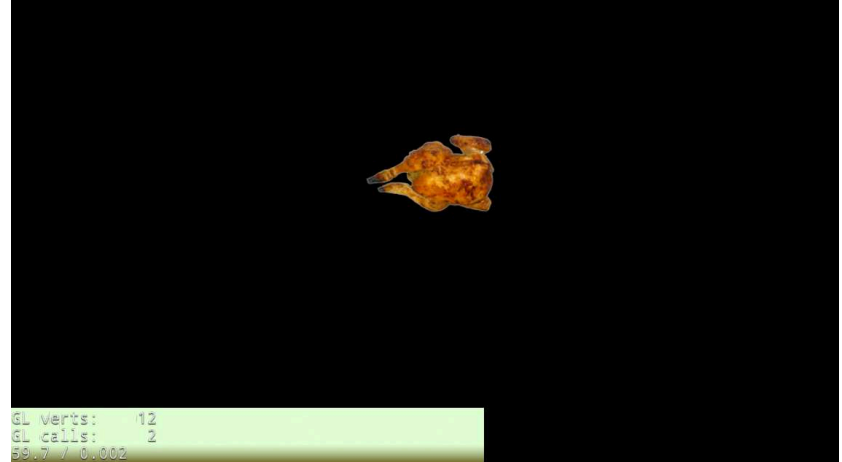

チキンが中央でホールドされて、画面全体 がスクロールされる。ちゃんと飛んでる最 中でも引っ張って飛ばせるぞ!

### 次回は物理演算Chipmunk ひとまずここで体裁を整えよう編

### ここまでのソースプログラムはここ

http://monolizm.com/sab/src/AngryChicken9.zip

### ご清聴ありがとうございました。